## راهنماي ثبت نام الكترونيكي

# مرحله دوم آزمون نیمه متمرکز دوره های دکتری سال ۱۴۰۳ – دانشگاه تربیت مدرس

داوطلبان گرامی لازم است جهت ورود به سیستم جامع دانشگاهی گلستان، لازم است پس از باز کردن مرورگر اینترنت اکسپلورر (Google Chrome) به آدرس اینترنتی http://golestan.modares.ac.ir مراجعه گردد تا صفحه ورود به سیستم گلستان به شکل زیر نمایش داده شود.

\* لازم به ذکر است که سامانه جامع آموزشی تنها با Google Chrome به صورت کامل سازگار است.

| دانگاه ترمیت مدرس<br>کلیک نمایید<br>محیط آزمایشی | سیستم جامع دانشگاهی<br>معرفی نیازمندیها مقررات |
|--------------------------------------------------|------------------------------------------------|

#### وارد نمودن شناسه کاربری و گذرواژه جهت ورود به سامانه

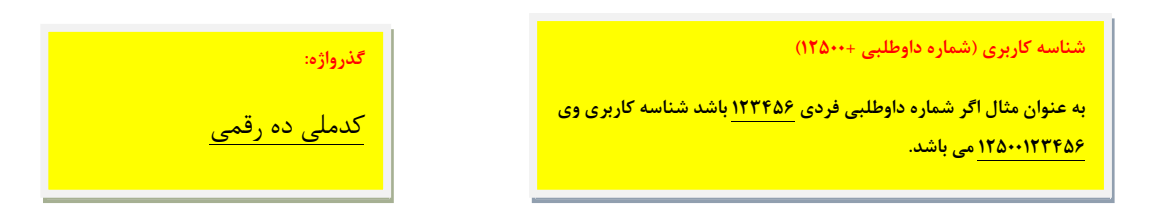

**تذکر مهم**: عدم مراجعه داوطلب به نشانی فوق و عدم ثبت نام اینترنتی در مهلت تعیین شده به منزله انصراف داوطلب از شرکت در مرحله دوم آزمون خواهد بود

| بەنام خدا<br>دانشگاہ تربیت مدرس<br>سیستم جامع دانشگاھی گلستان                                                                                              |                                                                                                    |
|----------------------------------------------------------------------------------------------------|----------------------------------------------------------------------------------------------------|
| شناسه کاربری:<br>گذروازه:<br>اطفا کد مقابل را وارد نمایید:<br>س از وارد کردن شناسه کاربری و<br>گذرواژه و کلیک بر روی دکمه ورود<br>داوطلب وارد سیستم می شود | برای جلوگیری از خطای استفاده بیش از حد از<br>امکانات، قبل از ورود به سیستم، با استفاده از<br>تنظیمات، صفحات دیگر را غیر فعال نمایید |

پس از ورود به سامانه ثبت نام می توانید مراحل پذیرش را مشاهده نمایید و باید با کلیک روی گزینه انتخاب نسبت به تکمیل هریک از مراحل اقدام نمایید.

\* تمامی مراحل باید به ترتیب و کامل انجام شود.

| يت مدرس | به نام هدا<br>دانشگاهی گلستان دانشگاه تریب | سيستم جامع               |                                                                                            |                             |
|---------|--------------------------------------------|--------------------------|--------------------------------------------------------------------------------------------|-----------------------------|
|         |                                            |                          | الحقق                                                                                      | کاربر :                     |
|         |                                            |                          |                                                                                            |                             |
|         |                                            | کد ملی                   | سی دیت دم در مصحبه عندی- ددیری دیده معردر<br>۱۰؟<br>پذیرش در مقطع دکتری تخصصی- نیمه متمرکز | شماره پرونده<br>عنوان آزمون |
|         |                                            | 🔶 راهنما                 |                                                                                            | مراهل پذیرش                 |
|         | راهنما                                     | وضعيت                    | مرحله                                                                                      | رديف عمليات                 |
|         | راهنما                                     | تاييد دانشجو : عدم تاييد | مشغصات داوطلب                                                                              | ۱ <u>انتخاب</u>             |
|         | راهنما                                     |                          | پرداخت الكترونيكي هزينه                                                                    | ۲ <u>انتخاب</u>             |
|         | راهتما                                     |                          | ارسال تصویر مدارک                                                                          | ۳ انتخابر                   |
|         | راهنما                                     |                          | زمينه تحقيقاتي مورد علاقه                                                                  | ۴ انتخاب                    |
|         | راهتما                                     |                          | مدارک زیان                                                                                 | ۵ <u>انتخاب</u>             |
|         | ر اهتما                                    |                          | گواهی انجام ثبت نام                                                                        | ۴ انتخاب                    |

#### مشاهده و تكميل مشخصات داوطلب

\* داوطلب باید ابتدا اطلاعات از پیش ثبت شده در تقاضانامه ثبت نام در مصاحبه را (که بر اساس اطلاعات خود اظهاری داوطلب قبلاً توسط سازمان سنجش آموزش کشور به دانشگاه ارائه و در سیستم درج شده است) با مشخصات خود مطابقت دهد و پس از وارد نمودن و تکمیل سایر اطلاعات تقاضانامه آن را ثبت و تایید نماید.

\* در صورت مشاهده مغایرت در اطلاعات مربوط به «سهمیه» و یا «رشته محل معرفی»، داوطلب قبل از تایید ثبت نام و پیوست الکترونیکی مدارک بایستی موضوع را از طریق سازمان سنجش آموزش کشور پیگیری و نسبت به رفع مشکل اقدام نماید (این اطلاعات از سازمان سنجش به دانشگاه ارسال شده است).

\* در تعداد رشته گرایشهایی که داوطلب مجاز به ثبتنام و شرکت در آن است، محدودیتی وجود ندارد. در صورت تمایل داوطلب به ثبت نام در رشته/گرایش های متعدد، باید کلیه رشته/گرایش های مورد نظر خود را با تیک زدن آنها انتخاب نماید و <u>در صورتی که داوطلبی رشته/گرایشی را تیک</u> نزند به منزله انصراف وی از شرکت در مصاحبه آن رشته/گرایش تلقی خواهد شد.

\* برای نوشتن کلماتی که دارای حروف انگلیسی می باشند، می توانید کلمه مورد نظر خود را در یکی از ویرایشگرهای متن (مانند نرم افزار notepad و ... ) تایپ نموده، و سپس در قسمت مربوطه paste نمایید.
\* در فیلدهای تاریخ اخذ مدرک کارشناسی و کارشناسی ارشد، روز به صورت پیش فرض، مقدار ۰۱ درج شده است و نیازی به اصلاح آن نیست.
\* در صورتی که جنسیت داوطلب، زن می باشد، فیلد نظام وظیفه با مقدار زن تکمیل گردد.
\* برای پر نمودن فیلدهایی همانند محل تولد که دارای ۲ قسمت می باشد، به صورت زیر عمل شود.
\* در صورتی که جنسیت داوطلب، زن می باشد، فیلد نظام وظیفه با مقدار زن تکمیل گردد.
\* برای پر نمودن فیلدهایی همانند محل تولد که دارای ۲ قسمت می باشد، به صورت زیر عمل شود:
\* برای پر نمودن فیلدهایی همانند محل تولد که دارای ۲ قسمت می باشد، به صورت زیر عمل شود:

سپس بر روی علامت سوال کلیک شود و در لیست باز شده، کلمه مورد نظر انتخاب گردد.

| ت هدرس)       | - دکترې نيمه متمرکز(دانشگاه تربيت مدرس) ∥ ×   تکميل مشخصات داوطلب - دکترې نيمه متمرکز(دانشگاه تر<br>متم کن(دانش گاه تديين مدريس) | x منوع کاربر x تقاضای ثبت نام در مصاحبه علمی-<br>های تکویل مشخصه ان دادمال در درگترگذاشته م |                                  |
|---------------|----------------------------------------------------------------------------------------------------|---------------------------------------------------------------------------------------------|----------------------------------|
|               | ستردرد سته تربیت سرمی                                                                                                    | سالايدىن.                                                                                   |                                  |
|               |                                                                                                    | شماره پرونده سازمان سنجش                                                                    |                                  |
|               | ؟ نوع پذیرش :                                                                                                    | شماره پرونده                                                                                |                                  |
|               |                                                                                                    | مشخصات فردي<br>نام خانوادگي                                                                 |                                  |
|               |                                                                                                    | نام                                                                                         |                                  |
|               |                                                                                                    | نام پدر<br>جنسیت زن مرد )                                                                   |                                  |
|               | Γ                                                                                                    | شماره شناسنامه                                                                              |                                  |
|               |                                                                                                    | محل تولد                                                                                    |                                  |
|               | إرسال عكس                                                                                                    | شماره ملی<br>دین                                                                            |                                  |
|               |                                                                                                    | وضعيت تاهل                                                                                  |                                  |
|               | ×<br>×                                                                                                    | وضعيت نظام وظيفه<br>مضعيت اشتغال                                                            |                                  |
|               | ~                                                                                                    | سهميه                                                                                       |                                  |
|               |                                                                                                    | سهمیه مربی<br>شماره تلفن ثابت                                                               |                                  |
|               |                                                                                                    | شماره تلفن همراه                                                                            |                                  |
|               |                                                                                                    | بخش اول ادرس پستی<br>بخش دوم آدرس پستی                                                      |                                  |
|               |                                                                                                    | کد پستی<br>آرسی پیش الکرونیکو                                                               |                                  |
|               |                                                                                                    | کد اتباع خارجی(مخصوص اتباع خارجی مقیم)                                                      |                                  |
|               |                                                                                                    | سوابق تحصيلي                                                                                |                                  |
|               |                                                                                                    | <u>کارشناسې ارشد</u>                                                                        |                                  |
|               |                                                                                                    | رسته تحميدی ــــــــــــــــــــــــــــــــــــ                                            |                                  |
|               |                                                                                                    | تاريخ شروع                                                                                  |                                  |
|               |                                                                                                    | تاريخ اخد مدرك<br>تعداد نيمسال موثر در سنوات                                                |                                  |
|               | ~                                                                                                    | معدل بدون احتساب نمره پایان نامه<br>نمع دهم تحصیله                                          |                                  |
|               | ~                                                                                                    | آخرين وضعيت تحصيلى                                                                          |                                  |
|               |                                                                                                    | عنوان پایان نامه<br>استاد راهنما                                                            |                                  |
|               | <b>v</b>                                                                                                    | آیا خلاصه پایان نامه دارید؟                                                                 |                                  |
|               |                                                                                                    | امتياز پايان نامه<br>تمره پايان نامه                                                        |                                  |
|               | () a                                                                                                    | کارشناسی ارشد پیوسته یا دکتری حرفه ای: خیر 🔿 با<br>گارشناسی                                 |                                  |
|               | 9                                                                                                    | رشته تحصیلی مدرک                                                                            |                                  |
|               | <u> </u>                                                                                                    | دانشگاه محل تحصیل                                                                           |                                  |
|               |                                                                                                    | تاريخ اخذ مدرك / /                                                                          |                                  |
|               |                                                                                                    | تعداد نیمسال موثر در سنوات<br>معدل                                                          |                                  |
|               | ~                                                                                                    | آبا پروژه / پایان نامه دارید؟                                                               |                                  |
|               |                                                                                                    | عنوان پروزه/پایان نامه<br>استاد راهنما                                                      |                                  |
|               | ~                                                                                                    | امتياز پايان نامه                                                                           |                                  |
|               |                                                                                                    | کرداندی<br>کرداندی                                                                          |                                  |
|               | ~                                                                                                    | فارغ التحصيل مقطع كارداني                                                                   |                                  |
|               |                                                                                                    | ديبلم                                                                                       |                                  |
|               |                                                                                                    | رشته تحصیلی<br>سال شروع دوره متوسطه                                                         |                                  |
|               |                                                                                                    | تاريخ اخذ مدرك / /                                                                          |                                  |
|               |                                                                                                    | معدن کنیں                                                                                   |                                  |
|               |                                                                                                    | کارنامه اعلام نتایج اولیه آزمون دکتری                                                       |                                  |
|               |                                                                                                    | نمره مجموعه دروس تخصصی کارنامه مجموعه دروس تخصصی کارنامه محموعه دروس تخصصی کارنامه          |                                  |
|               |                                                                                                    | نحصات داوطلب المره زبان انگلیسی کارنامه                                                     | ۱) در پایان مرحله من             |
|               |                                                                                                    | م "صحت کلیه رتبه در سهمیه آزاد                                                              | حتما قسمت مربوط ب <mark>ا</mark> |
|               |                                                                                                    | رتبه در سهمیه ایثارگر<br>ارج تقاص اثامه با در سهمیه رزمنده                                  | اطلاعات البائه شده در            |
|               |                                                                                                    | رتبه در سهمیه مربی                                                                          |                                  |
|               | ر عالي<br>                                                                                                    | ت دار کنید اولوت های بعدی مصاحبه در دانشگاهها و مراکز اموزش                                 | تاييد مى نمايم" علامة            |
|               |                                                                                                    | انتخاب مجدد دوره / دوره های مجاز<br>عندان نیسی                                              |                                  |
|               |                                                                                                    | مجموعه رشته                                                                                 |                                  |
|               |                                                                                                    | متقاضی انجام مصاحبه در موارد زیر می باشم:                                                   |                                  |
|               |                                                                                                    |                                                                                             |                                  |
|               | را تاييد مي نمايم.                                                                                                    | محت كليه اطلاعات ارائه شده در اين تقاضانامه ر<br>محت _ الاستريسي (هي المال) (كا شروع)       |                                  |
|               |                                                                                                    |                                                                                             |                                  |
|               |                                                                                                    |                                                                                             |                                  |
| ا کلیک کنید . | ۲ ) سیس دکمه "اعمال تغییرات"                                                                                                    | -                                                                                           |                                  |
|               |                                                                                                    |                                                                                             |                                  |

## ۲) پرداخت الکترونیکی هزینه شرکت در مصاحبه

هزینه ثبت نام و بررسی مدارک (مبلغ مندرج در اطلاعیه ثبت نام) به صورت الکترونیکی از طریق سامانه جامع دانشگاهی (گلستان) پرداخت شود.

\* برای پرداخت الکترونیکی هزینه ثبت نام، از کارت های شتاب که دارای رمز دوم پویا هستند استفاده نمایید.

|                                       | کې × منوب کلربر × برداختیای انگیرونیکی هزینه شرکت در آرمون<br>) برداختیای انگیرونیکی هزینه شرکت در آرمون<br>) سال آرمون<br>شماره بونده داخلی                                                                                      |
|---------------------------------------|----------------------------------------------------------------------------------------------------|
| کلیک بر روی لوگوی بانک و باز شدن فرم  | انم خانوادگی<br>وضعیت برداخت ۱۰۰۰ بدهکار [3]<br>میلغ برداختی ۱۰<br>در مواردی که تحت سنون "پاسخ بانک" مقدار "ناهشخص" نشان داده شده است با کلیک روی سطر مربوطه بررسی مجدد انجام خواهد شد.<br>شناسه برداخت آمون<br>شناسه برداخت آمون |
| برای ورود اطلاعات کارت بانکی و پرداخت |                                                                                                    |
|                                       |                                                                                                    |
|                                       |                                                                                                    |

## ۳) ارسال تصویر مدارک

\* صرفا تصویر کارت ملی و فرم ثبت اطلاعات بارگذاری شود و سایر مدارک (اصل و یک نسخه کپی) در روز مصاحبه ارایه شود/

| ] شماره ملی [ | نام<br>مشاهده آخرین وضعیت | ب ]<br>م خانوادگی [ | کاربر : خرج<br>کاربر : خرج<br>کی منوبی کاربر ی ایسال تصویر مدارك داوطل<br>سماره پرونده داوطلب ی ی نا<br>وضعیت تایید نهایی : ایررسی نشده<br>توضیح : | کلیک بر روی لینک ارسال<br>و باز شدن فرم ارسال فایل |
|---------------|---------------------------|---------------------|----------------------------------------------------------------------------------------------------|----------------------------------------------------|
| شرح           | اجیاری<br>بودن            | نام مدرک            | ردیف ارسال مشاهده حذف<br>ارسال 1<br>ارسال 3<br>درسال 4                                                                                             |                                                    |

۴) زمینه های تحقیقاتی مورد علاقه

\* نکته مهم: لازم به توضیح است این مرحله در صورت وجود گزینه قابل انتخاب مربوط به رشته/گرایش در سامانه گلستان اجام شود و در غیر این صورت نیاز به انجام این مرحله نیست.

\* برای هر رشته/گرایش انتخابی، داوطلب باید حداقل سه زمینه تحقیقاتی را (در صورت وجود در سیستم) انتخاب نماید.

\* ترتیب انتخاب زمینه های تحقیقاتی، نشان دهنده اولویت انتخابی داوطلب میباشد. لیکن، زمینه تحقیقاتی (موضوع رساله دکتری) پذیرفتهشدگان با توافق استاد راهنما، گروه آموزشی و دانشگاه پس از پذیرش و ثبت نام آنان تعیین خواهد شد و انتخاب زمینه تحقیقاتی توسط داوطلبان حقی برای آنان ایجاد نمی کند

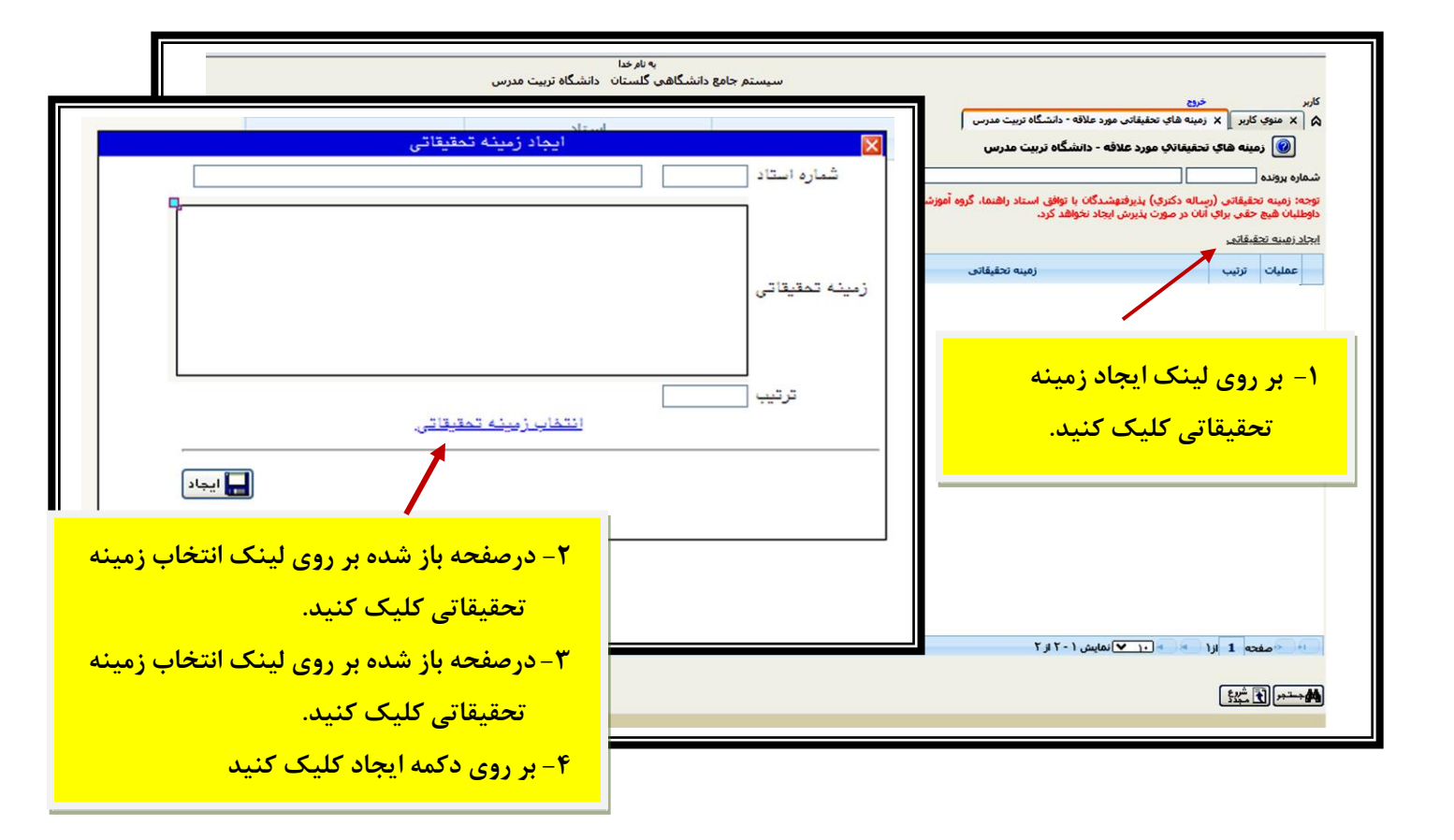

۵) مدرک زبان انگلیسی (داوطلبانی که دارای مدرک زبان انگلیسی معتبر با حداقل نمره اعلام شده هستند و در "فرم ثبت اطلاعات داوطلب" آن را درج کرده اند.)

با کلیک برروی گزینه ثبت مدرک زبان جدید، پنجره ای باز می شود که با کلیک برروی علامت سوال درکد مدرک زبان انواع مدارک قابل قبول نمایش داده می شود. داوطلب باید نام مدرک را انتخاب کرده و نمره و تاریخ مدرک را وارد نماید. در صورتی که نمره داوطلب پایین تر از حدنصاب مذکور در اطلاعیه شماره ۲ باشد، اطلاعات این مدرک ثبت نخواهد شد.

| مه در تنون<br>۱- کلیک روی گزینه ثبت مدرک زبانی جدید | ثلبت نمره مدرک های زبان داوطلب شر<br>شناره پروند داوطلب  آ<br>تو مدرک زبانی هدید<br>رویف کد نام                                                                                                    |
|-----------------------------------------------------|----------------------------------------------------------------------------------------------------|
| کا ایجاد<br>که منرک زبان ۱<br>ترفیمات<br>ترفیمات    | ۲- ورود اطلاعات مربوط به مدر ک<br>زبان و زدن دکمه ایجاد                                                                                                    |
| • • •  عنت • • و • ا • • • • • • • • • • • • • • •  | بر المراجع المراجع الم<br>المراجع المراجع المراجع المراجع المراجع المراجع المراجع المراجع المراجع المراجع المراجع المراجع المراجع المراجع |

### ۶) دریافت گواهی انجام ثبت نام

\* در این مرحله در صورتیکه داوطلب مراحل ثبت و تایید مشخصات، پرداخت الکترونیکی هزینه، ارسال تصویر مدارک الزامی و انتخاب زمینه های تحقیقاتی مورد علاقه را با موفقیت انجام داده باشد، ضروری است از سیستم گواهی انجام ثبت نام را به صورت ( pdf یا jpg) ذخیره و در صورت نیاز در زمان برگزاری مصاحبه، پرینت آن را ارائه نمایید.

| بېت مدرس                                                       | دانشگاه تر                                                                            |
|----------------------------------------------------------------|---------------------------------------------------------------------------------------|
| زمان: ۲۲:۳۲ -                                                  | سیستم جامع دانشگاهی<br>گاه جان                                                        |
| صفحه : ۱ از ۱                                                  | شماره گزارش:<br>شماره گزارش:                                                          |
| يقطع ذكتري تخصصي- نيمه متمركز                                  | گواهي ثبت نام غيرحضوري پذيرش در م                                                     |
|                                                                |                                                                                       |
| ر آزمون پذیرش در مقطع دکتری<br>پرونده شما در سامانه گلستان<br> | آقای فرزند ثبت نام شما در<br>تخصصی- نیمه متمرکز انجام شده و شماره ب<br>۱۲۳۴۵ می باشد. |
|                                                                |                                                                                       |
|                                                                | ر <u>شته انتخابه</u>                                                                  |
|                                                                | مجموعه رشته :                                                                         |
|                                                                | گرایش :                                                                               |
|                                                                |                                                                                       |
|                                                                |                                                                                       |